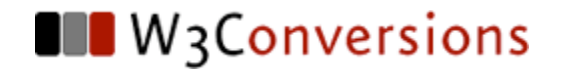

# CSS Problem Solving with Dreamweaver CS3

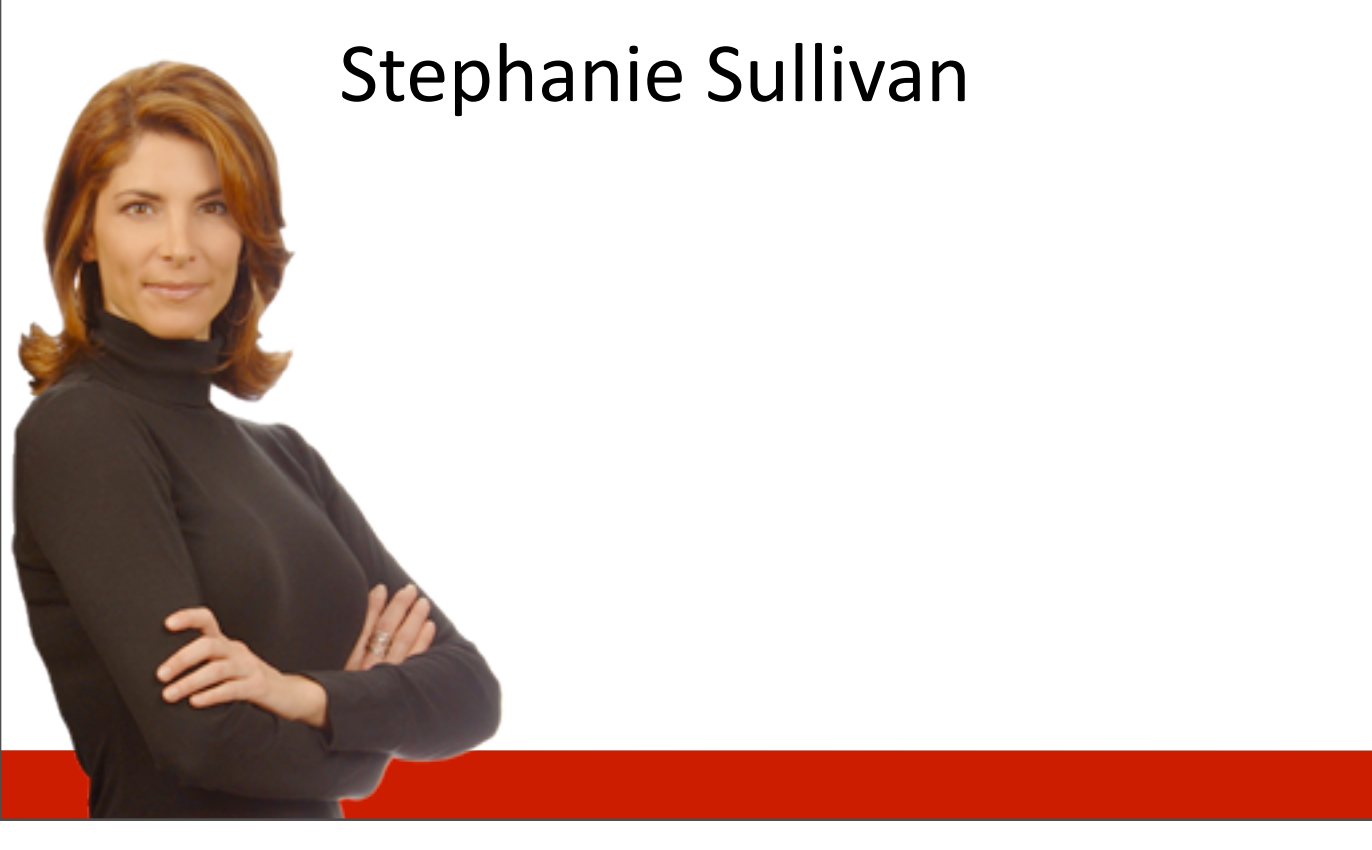

# **Stephanie Sullivan**

- W3Conversions Web Standards and Accessibility Company
- Corporate Trainer, Consultant & sub-contractor for XHTML/CSS development
- Adobe Community Expert
- Co-Lead Adobe Task Force for Web Standards Project (WaSP)
- Partner CommunityMX.com Adobe-based web tutorial site
- Author DW MX 2004 Magic, Web Developer's & Designer's Journal (formerly MXDJ), Adobe's DevNet Center, and other web publications
- List Mom for WebWeavers & moderator for SEM 2.0
- Coming soon Mastering CSS with Dreamweaver CS3 by New Riders - authored with Adobe's Greg Rewis

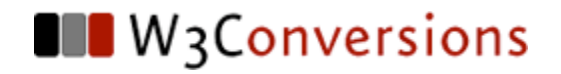

# Is it really a bug?

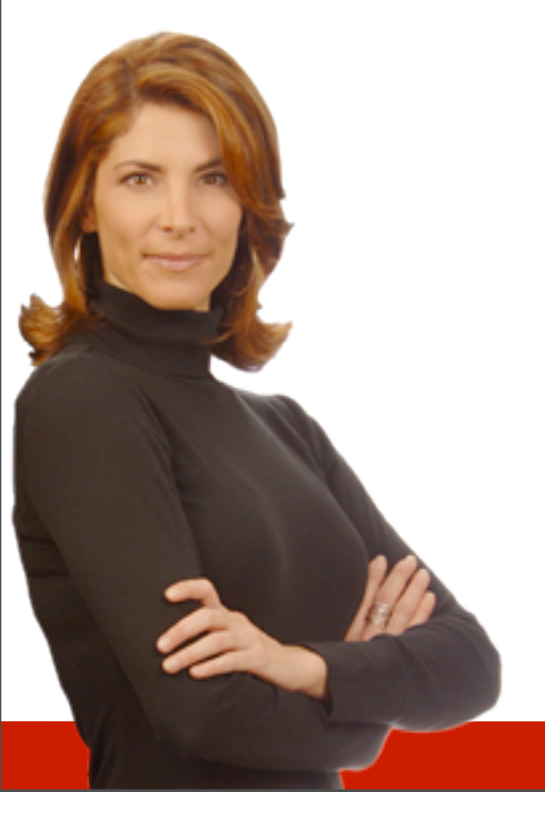

# Where are the problems?

- Wrong in all browsers?
- Wrong in all **but** one browser?
- Wrong in one browser?

# Wrong in ALL browsers

- You're dealing with something other than a bug:
  - syntax problem (validate your HTML/CSS)
    - misspelling
    - referencing the wrong element
    - use of a CSS property or value that doesn't exist
    - malformed HTML or CSS
  - specificity or cascade issue

## **Document Tree and Cascade**

- This is the HTML elements relationship to each other and order in the HTML code.
  - > <body> is the oldest ancestor
  - These elements can be nested within each other (looks like a family tree)
  - Other elements are descendants of the body and can be siblings, parents, or children in relation to each other

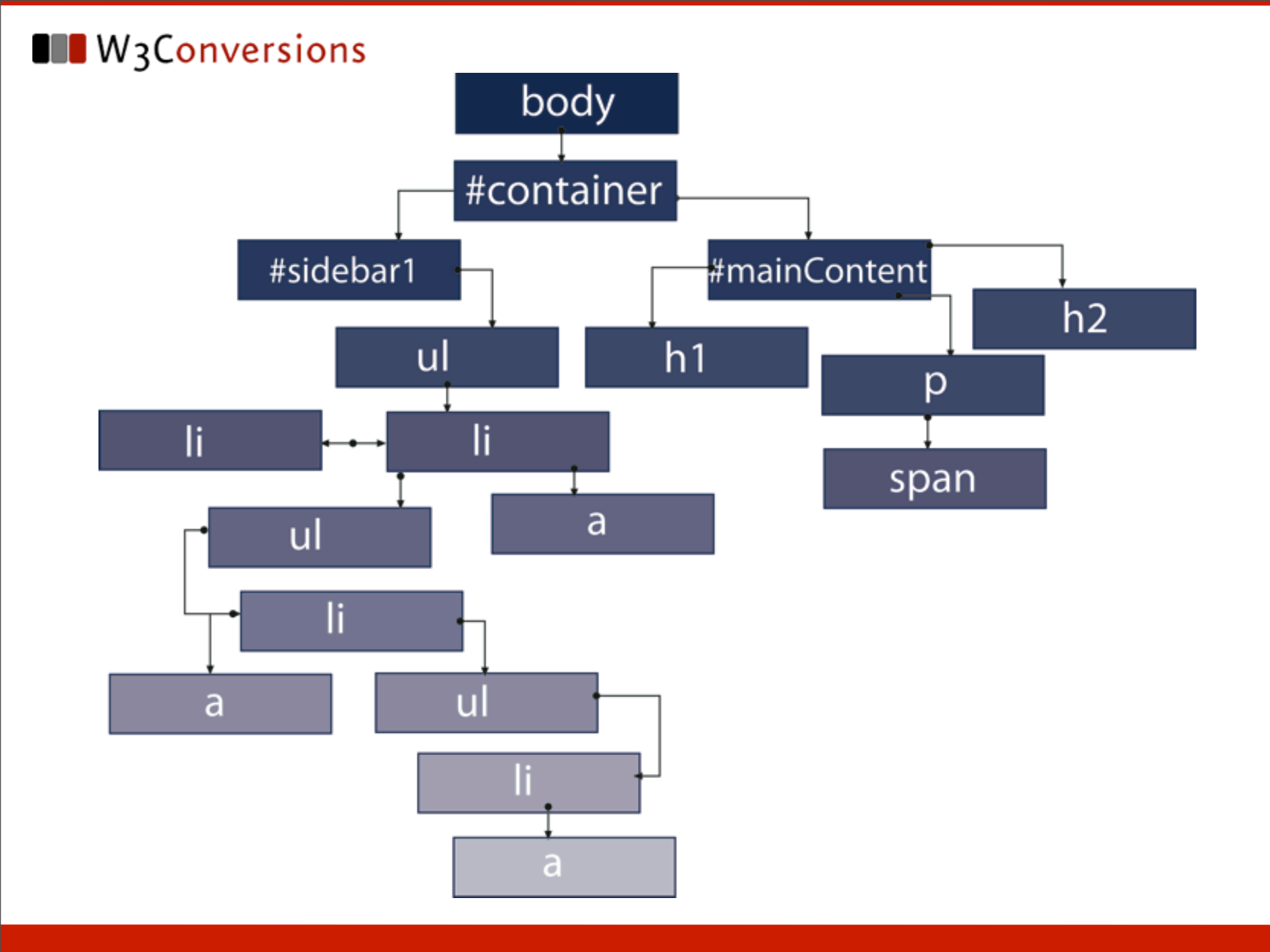

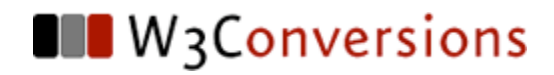

## Specificity

Selector types have differing specificity (not base 10):

- ID 1,0,0
- class 0,1,0
- element 0,0,1

To calculate the specificity of a descendant selector, you add the selector types, making sure to place them in the right position:

- #wrapper #mainContent p 2,0,1
- .floatRight p a 0,1,2

# Wrong in all but one browser?

- minor differences may be browser default settings
  - test by putting in the universal selector
    - \* { margin:0; padding:0; border:0; }
  - need to reset them either globally or rule by rule
- You've probably been previewing with IE6 during development
  - exploiting an IE only bug in your layout need to code to standards, then fix IE

# Wrong in one browser?

- User error (if the browser is IE) You may have an incorrect property or value in an Internet Explorer Conditional Comment (IECC)
- Congratulations You've probably found a bug!
- What now?

### **Internet Explorer Conditional Comments**

Internet Explorer Conditional Comments (IECC) are a gift from Microsoft used to feed values only to their IE browser.

- Target all IE browsers <!--[if IE]>
- Target one IE browser <!--[if IE 5.5]>
- Target all below one browser <!--[if It IE 6]>
- Target all above or equal to <!--[if gte IE 7]>

### **Internet Explorer Conditional Comments**

```
<!--[if lte IE 5.5]>
<style>
#container { width: 780px; }
#sidebar1 { width: 230px; }
</style>
<![endif]-->
```

```
<!--[if gte IE 7]>
<link type="text/css" rel="stylesheet" href="../ie7.css ">
<![endif]-->
```

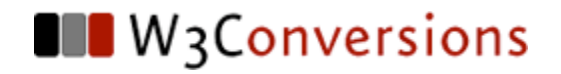

#### **Using Dreamweaver to Diagnose**

## **Browser Compatibility Check (BCC)**

Sometimes, when previewing in a standardscompliant browser, you've not even seen a bug yet. Dreamweaver may spot it for you.

- Browser Compatibility Check checks for a number of common bugs
- Fixes are posted on CSS Advisor (community bug wiki)

### Using Dreamweaver for the "other bugs"

You've verified it's a bug that BCC doesn't spot in its check - what now?

- Use Dreamweaver's Visual Aids
- Zoom feature when necessary
- Code commenting to hide possible problems
- Code collapse to work between areas

### **Moving Outside Dreamweaver**

Sometimes you need to work in the browser.

- Chris Pederick's Web Developer's Toolbar for Firefox
  - Outline block level elements
  - Edit CSS and HTML in the browser
  - Validation tools
- Firebug (also for Firefox) shows the DOM

#### **Create a Miniumum Test Case**

Time to break it down to the lowest common denominator. Simplify the cascade.

- Make a copy of your documents
- Cut chunks of CSS
   Does the bug still reproduce?
   If yes, leave that code out
   If the bug is gone, paste it into the head
- Be sure to preserve the order of the cascade

#### **Create a Miniumum Test Case**

Once the CSS is simplified, move to the HTML

- Remove HTML using the same method until you only have the elements left on the page that reproduce the bug.
- By now, you should have a clue to the triggers and fixes. If you need help, you can either google a fix or beg for mercy on a list (list moderators LOVE minimum test cases and you'll get help quicker).

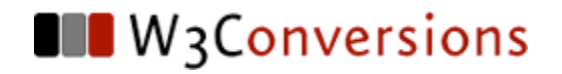

## **Bugs IN Dreamweaver**

### **Design Time Style Sheets**

- Occasionally there's a property or coding method that gives Dreamweaver a rendering issue.
- Design Time Style Sheets
  - Apply through Text > CSS Styles > Design-time...
     or CSS Styles panel context menu
- May need to place !important next to values to override
  - display: block limportant;
- Shown only in the design environment
- Not uploaded to the server unless Contribute is used

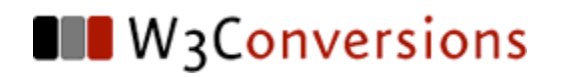

# Q&A

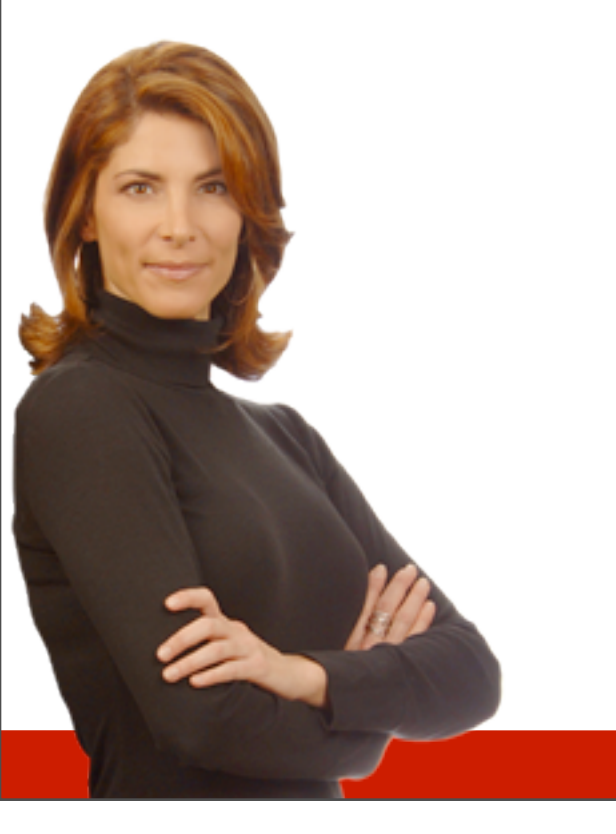